## Atualizar o nome do servidor do Unified IM and Presence (IM&P) do nome do host para o nome de domínio totalmente qualificado (FQDN)

### Contents

**Introduction** 

P. Como alterar o nome do nó do Cisco IM&P do nome do host para FQDN A.

### Introduction

Este documento descreve como alterar o nome de host do Cisco IM&P para FQDN. Há condições que você precisa alterar para FQDN para que os certificados assinados pela autoridade de certificação (CA) IM&P sejam aceitos pelo cliente Jabber.

Contribuído por Nenos Nicko, engenheiro do Cisco TAC.

# P. Como alterar o nome do nó do Cisco IM&P do nome do host para FQDN

#### Α.

- 1. Se um editor de IM&P for alterado, remova-o como um peer intercluster em todos os outros clusters.
- 2. Verifique a GUI de administrador IM&P do nó do editor em cada cluster para verificar se os alertas são exibidos para reiniciar o Cisco XCP Router. Se sim, **reinicie** o roteador XCP nos nós especificados.
- Navegue até a página Cisco Unified Communication Manager Administration > System > Presence Redundancy Groups e desative High Availability em cada subcluster do Cisco Unified Presence.
- 4. Navegue até a página Cisco Unified Serviceability > Tools > Service Ativation e desative esses serviços nessa ordem em cada nó do Cisco Unified Presence: Proxy SIP da CiscoCisco Presence EngineCisco XCP Text Conference ManagerCisco XCP Web Connection ManagerCisco XCP Connection ManagerCisco XCP SIP Federation Connection ManagerCisco XCP XMPP Federation Connection Manager (Se Ativado)Arquivador de Mensagens do Cisco XCP (se ativado)Serviço de diretório Cisco XCP (se ativado)Cisco XCP File Transfer Manager (Se Ativado) Serviço de autenticação Cisco XCP
- 5. Na página Cisco Unified Serviceability > Tools > Control Center Network Services e

interrompa o serviço Cisco XCP Router em cada nó do Cisco Unified Presence.

- 6. Navegue até a página Cisco Unified Communication Manager Administration > System > Server para alterar o nome do nó em relação a cada nó IM&P no cluster. Modifique o campo Nome de domínio totalmente qualificado/Endereço IP do nome de host do nó IM&P para o FQDN do nó IM&PClique em SalvarClique em OK para qualquer pop-up de aviso
- 7. Abra a CLI administrativa para o nó do editor IM&P no cluster para reiniciar a replicação do banco de dados para garantir que a alteração tenha efeito. Execute este comando: utils dbreplication reset allIsso pode levar algum tempo até que a replicação seja totalmente estabelecida no cluster novamentePara validar se a replicação está totalmente estabelecida, execute este comando: utils dbreplication runtimproperty

Esta imagem mostra a saída deste comando:

| admin:utils dbrepli                                                       | cation runtimesta                                                           | te                                    |                                         |                                  |                                                       |                                                                   |
|---------------------------------------------------------------------------|-----------------------------------------------------------------------------|---------------------------------------|-----------------------------------------|----------------------------------|-------------------------------------------------------|-------------------------------------------------------------------|
| Server Time: Fri Ja                                                       | an 5 17:03:13 AED                                                           | T 2018                                |                                         |                                  |                                                       |                                                                   |
| Cluster Replication<br>Last Sync Resu<br>Sync Status: N<br>Use CLI to see | n State: BROADCAST<br>alt: 60 tables rep<br>NO ERRORS<br>e detail: 'file vi | SYNC Comp<br>aired. SYN<br>ew activel | leted on 1<br>C COMPLETE<br>og cm/trace | servers<br>D on 305<br>e/db1/201 | at: 2017-04-19-<br>tables out of 3<br>70419_161517_db | 16-23<br>05<br>1_rep1_output_Broadcast.log'                       |
| DB Version: ccml0_5<br>Repltimeout set to:<br>PROCESS option set          | 2_24900_8<br>300s<br>to: 1                                                  |                                       |                                         |                                  |                                                       |                                                                   |
| Cluster Detailed Vi                                                       | lew from imppub (2                                                          | Servers):                             |                                         |                                  |                                                       |                                                                   |
| SERVER-NAME                                                               | IP ADDRESS                                                                  | PING<br>(msec)                        | DB/RPC/<br>DbMon?                       | REPL.<br>QUEUE                   | Replication<br>Group ID                               | REPLICATION SETUP<br>(RTMT) & Details                             |
| imppub<br>impsub                                                          | 10.67.81.177<br>10.67.81.178                                                | 0.044<br>0.486                        | Y/Y/Y<br>Y/Y/Y                          | 0<br>0                           | (g_3)<br>(g_10)                                       | <ul><li>(2) Setup Completed</li><li>(2) Setup Completed</li></ul> |

- A replicação é totalmente estabelecida quando todos os nós mostram um status de replicação de Connected e um valor de Replication Setup de (2) Setup Complete. Como mencionado nas notas, pode levar um tempo até que a replicação seja totalmente restabelecida. O período de tempo depende da quantidade de dados no banco de dados.Execute utils dbreplication runtimholder continuamente, até ver os estados corretos conforme descrito na imagem.Note: Se o valor de configuração da replicação mostrar (4), há problemas na replicação que precisam de depuração adicional.
- Quando a replicação for mostrada como concluída no editor, verifique se está completa em todos os nós do assinante. Efetue login na CLI do administrador no nó do assinante e execute utils dbreplication runtime continuamente até ver os estados corretos como descritos na imagem.Note: Nos nós do assinante, não haverá texto como "Configuração concluída" na coluna final.O valor de (2) em todas as linhas desta coluna indica conclusão.

**Caution**: Não vá para a próxima etapa até que a replicação seja totalmente estabelecida novamente e mostrada como concluída em todos os nós no cluster.

- 8. Navegue até a página Cisco Unified Serviceability > Tools > Control Center Network Services e inicie o serviço Cisco XCP Router em cada nó do Cisco Unified Presence.
- 9. Navegue até a página Cisco Unified Serviceability > Tools > Service Ativation e reative esses serviços nessa ordem em cada nó do Cisco Unified Presence: Proxy SIP da

CiscoCisco Presence EngineCisco XCP Text Conference ManagerCisco XCP Web Connection ManagerCisco XCP Connection ManagerCisco XCP SIP Federation Connection ManagerCisco XCP XMPP Federation Connection Manager (Se Ativado Anteriormente)Arquivador de Mensagens do Cisco XCP (Se Ativado Anteriormente)Cisco XCP Diretory Service (Se Ativado Anteriormente)Cisco XCP File Transfer Manager (Se Ativado)Serviço de autenticação Cisco XCP

- Navegue até a página Cisco Unified Communication Manager Administration > System > Presence Redundancy Groups e ative High Availability novamente em cada subcluster do Cisco Unified Presence.
- 11. Navegue até **Presence -> Inter-Clustering page** no nó publicador dos outros peers entre clusters e adicione novamente a entrada de peer para o nó que você acabou de atualizar, desta vez com o novo nome de host.
- 12. Navegue até a página Cisco Unified Presence Administration > Presence > Inter-Clustering para garantir que todos os peers entre clusters estejam ativos. Se houver erros na exibição Status do certificado, execute estas etapas: Clique no botão Forçar Sincronização ManualVerifique se também os certificados Tomcat do peer resync estão marcadosClique em OK.Aguarde até que o Status do peer entre clusters seja atualizado para ver se o Status do certificado está seguro agora.

O procedimento está concluído. Como mencionado nas notas, pode levar até 60 minutos antes que essa alteração seja totalmente enviada para nós em outros clusters.